### **Group Home Coordinator Portal Instructions**

1. Go to https://portal.specialolympics.ca/, and click "login"

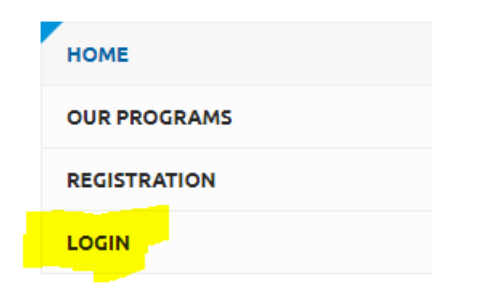

2. Once logged in, under Volunteer Roles, a "Group Home Coordinator" role should pop up. Click the Red Continue button.

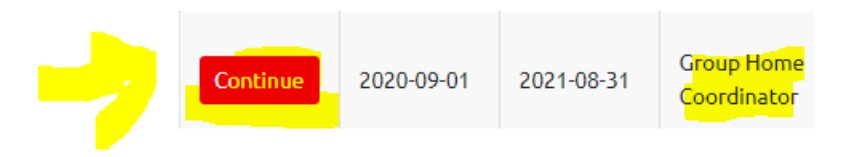

3. On the pink menu on the right hand side, click on "Group Home Participants". Do the athletes you are enrolling show up on the list? If not contact Jaret Dezotell, <u>jdezotell@specialolympics.sk.ca</u>

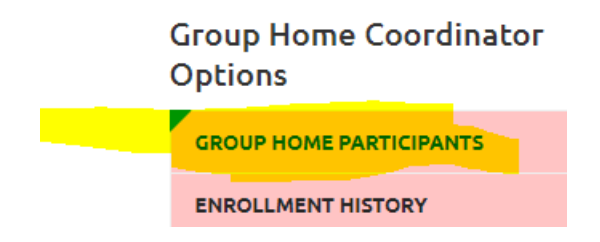

4. In the Participant Name Field type in the name of the athlete you are registering. Select the drop down option for Legal Guardian. If you are considered the athletes legal guardian, and could sign waivers on their behalf, select Yes. If not, select No. Click Next Step Waivers.

| Participant                         |               |            |
|-------------------------------------|---------------|------------|
|                                     |               | <b>SA1</b> |
| Are you the Legal Guardian? *       |               |            |
| No                                  |               |            |
| PARTICIPANT INFORMATION             |               |            |
| Your Chapter / Province / Territory |               |            |
|                                     |               | ~          |
| First Name                          | Date of Birth |            |
|                                     |               |            |
| Last Name                           | Email Address |            |
|                                     |               |            |
| Next Step - Waivers                 |               |            |

5. On the waivers page, if you selected "YES" for being the legal guardian, you will be able to sign waivers on this page. If you selected "NO" the waivers would need to be printed off, and mailed to the parent/guardian for signing, or they could be signed in person by the parent/guardian. A PDF version of the waiver, is <u>available here</u> if you want to email a copy. Once the waiver is signed it should be returned to your local Special Olympics Community Executive. When done on this page, click next step program search.

# **Legal Waivers**

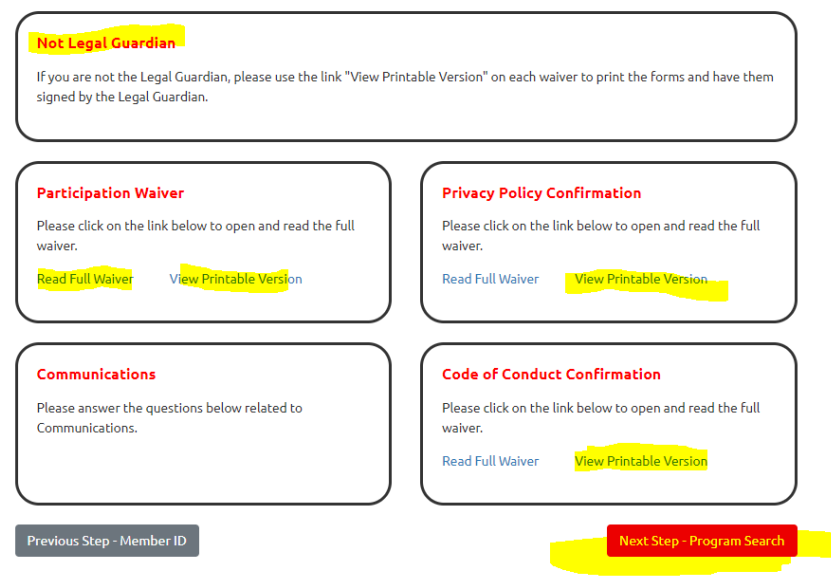

6. For the Program Search, search by entering in the Region, and Community, and then click Search:

The Regions/Communities are as follows:

Region 1- Estevan & Weyburn Region 2- Regina Region 3- Moose Jaw & Swift Current Region 4- Yorkton Region 5- Humboldt

Region 6- Saskatoon Region 7- Battlefords, Unity, Kindersley, Meadow Lake Region 8- Prince Albert, Melfort, Nipawin Region 9- La Ronge

7. The programs that are available for online registration in that community will pop up. Click "Add" next to the Program you are wanting to register an athlete in.

## Search Results

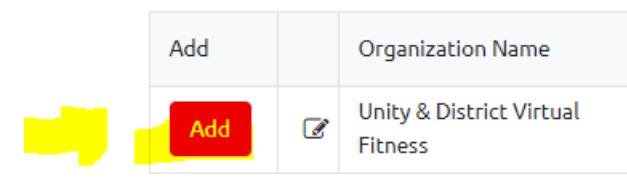

## 8. It will ask you to confirm. Click Confirm.

| Category          |                |   |
|-------------------|----------------|---|
| Participant       |                | * |
| Organization Role |                |   |
| SO Athlete        |                | * |
| Notes             |                |   |
|                   |                |   |
| •                 | Confirm Cancel |   |

9. After clicking confirm, click next step member profile.

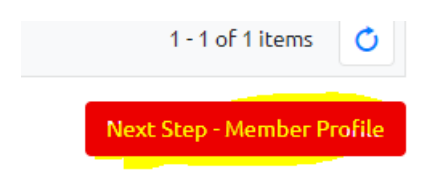

10. Go through the member profile, and be sure to update any info that you have that needs updating. Especially for things like medical info, emergency contacts, etc.

| Please Note: You must fill in all mandatory fields ON ALL TABS before you will be able to progres<br>with the enrollment. Be sure to click on all tabs to look for mandatory fields. |           |                     |                    |                 |                     |
|----------------------------------------------------------------------------------------------------|-----------|---------------------|--------------------|-----------------|---------------------|
| Profile                                                                                                    | Addresses | Medical Information | Emergency Contacts | Member Training | Participant Profile |
| Health Ca                                                                                                    | rd #      |                     | Doctor's Nar       | ne              |                     |

| Health Card #       | Do | ctor's Name                               |
|---------------------|----|-------------------------------------------|
|                     |    |                                           |
| Card Issued By      | Do | ctor's Phone                              |
| Saskatchewan        | •  |                                           |
| Card Expires On     | Do | ctor's Phone Ext                          |
|                     | ä  |                                           |
| Other Medical Notes | W  | nat Medications do you take and Dosages * |
|                     |    |                                           |
| MEDICAL CONDITIONS  |    |                                           |
|                     |    |                                           |

11. Once you are done updating info, click "Next Step- Enrollment Details"

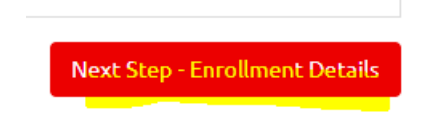

12. Click next step payment information, (note: Saskatchewan does not have payments set-up online on the portal, contact your local Special Olympics Committee for info on how group athletes should pay for programming)

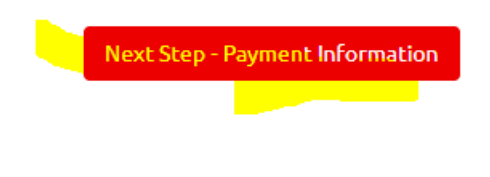

#### 13. Click Submit Enrollment

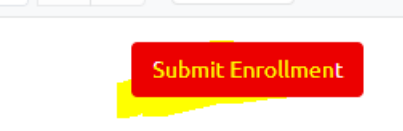

14. To do another enrollment, click "Add Athlete Enrollment" on the pink menu on the right hand side, and complete the steps again.

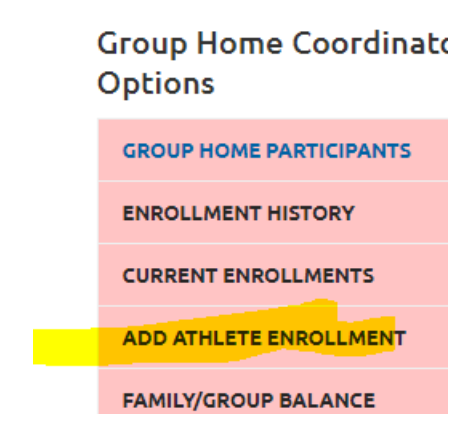